## HASP Treiber für PC-DMIS installieren

Nachinstallation des HASP Treibers für PC-DMIS

|                   | 021.1 64-bit<br>:n Ansicht            |                           |              |       | 0 <del></del>                        |        |
|-------------------|---------------------------------------|---------------------------|--------------|-------|--------------------------------------|--------|
| - → × ↑ 🛄 > Dies  | ser PC → OS (C:) → Programme → Hexago | n > PC-DMIS 2021.1 64-bit |              | 5 V   | , PC-DMIS 2021.1 64-bit" durchsuchen |        |
| A Schnellzugriff  | Name                                  | Änderungsdatum            | Тур          | Größe |                                      |        |
|                   | CMS                                   | 25.03.2021 12:05          | Dateiordner  |       |                                      |        |
| Desktop 🖈         | Configuration                         | 25.03.2021 12:05          | Dateiordner  |       |                                      |        |
| 🕂 Downloads 🖈     | Connector                             | 25.03.2021 12:05          | Dateiordner  |       |                                      |        |
| 🗄 Dokumente 🖈     | cs                                    | 25.03.2021 12:05          | Dateiordner  |       |                                      |        |
| 📰 Bilder 🛛 🖈      | Data                                  | 25.03.2021 12:04          | Dateiordner  |       | Ansicht                              |        |
| Kunden PC Insta   | DCI                                   | 25.03.2021 12:05          | Dateiordner  |       | Sortieren nach                       |        |
| Lessingrechner    | de                                    | 25.03.2021 12:05          | Dateiordner  |       | Gruppieren nach                      |        |
|                   | DefaultReportingTemplateBackup        | 25.03.2021 12:05          | Dateiordner  |       | Aktualisieren                        |        |
| S OneDrive - Hexa | EdgeClient                            | 25.03.2021 12:05          | Dateiordner  |       |                                      |        |
| Volume (D:)       | en                                    | 25.03.2021 12:05          | Dateiordner  |       | Ordner anpassen                      |        |
| OneDrive - Hexag  | es                                    | 25.03.2021 12:05          | Dateiordner  |       | Einfügen                             |        |
|                   | eStore                                | 25.03.2021 12:05          | Dateiordner  |       | Verknüpfung einfügen                 |        |
| Dieser PC         | EventModules                          | 25.03.2021 12:05          | Dateiordner  |       | Umbenennen rückgängig machen         | Strg+2 |
| 3D-Objekte        | EiveUnique                            | 25.03.2021 12:05          | Dateiordner  |       | PowerShell-Fenster hier öffnen       |        |
| 📰 Bilder          | fr                                    | 25.03.2021 12:05          | Dateiordner  |       | 7                                    |        |
| Desktop           | hu                                    | 25.03.2021 12:05          | Dateiordner  |       | zugnin gewanten auf                  |        |
| Dokumente         | Install                               | 25.03.2021 12:05          | Dateiordner  |       | Neu                                  |        |
| Demalarada        | it                                    | 25.03.2021 12:05          | Dateiordner  |       | Eigenschaften                        |        |
| Downloads         |                                       | 25 02 2021 12:05          | Debatandaria |       |                                      |        |

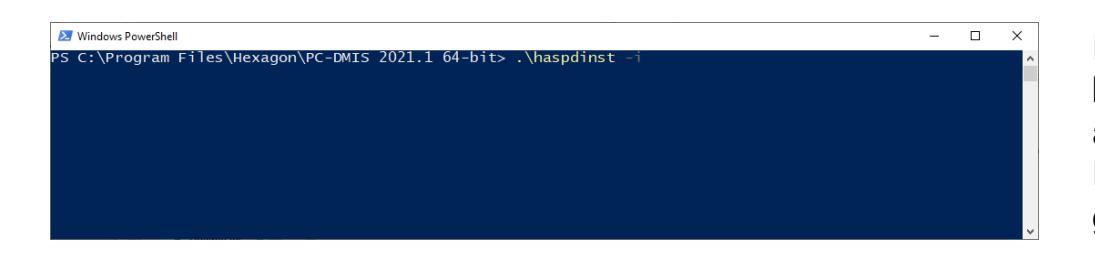

1 | hexagon.com

Im Explorer in das Installationsverzeichnis von PC-DMIS wechseln.

Bei gedrückter "Shift" Taste mit der rechten Maustaste ins leere Explorer Feld clicken.

Dann erscheint das links abgebildete Menü. Hier die Funktion "Power Shell Fenster hier öffnen" auswählen. Es öffnet sich die Power Shell. Jetzt die folgende Befehlszeile eintippen:

## → ".\haspdinst -i"

Fehlermeldungen können ignoriert werden. Diese kommen sowohl bei aufgesteckten als auch bei abgestecktem Dongle vor.

Die Funktion kann aber über die rote LED am Dongle geprüft werden.

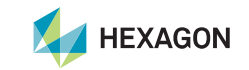